## Kreiranje digitalnog modela terena

Da bi se kreirao digitalni model terena potrebno je izabrati opciju *Create Editable Model* (Slika 4.1.) nakon čega će se otvoriti prozor kao na Slici 4.2 levo.

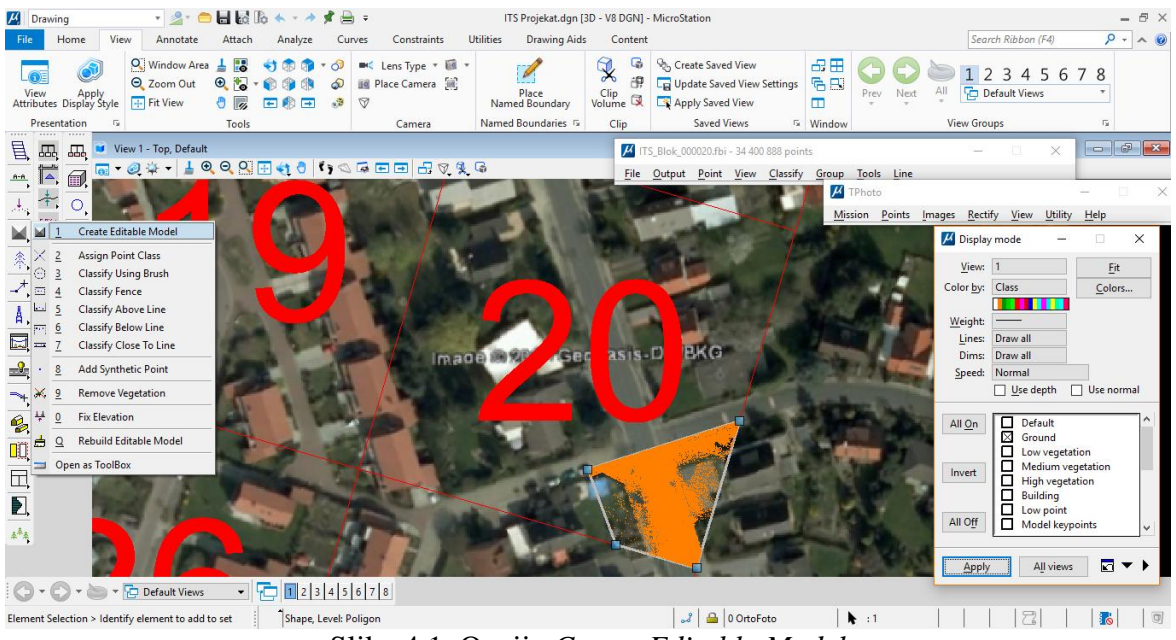

Slika 4.1. Opcija *Create Editable Model* 

U okviru novootvorenog prozora potrebno je najpre izabrati klasu tačaka od koje će se napraviti model (*Ground* opcija). Potrebno je čekirati opciju *Inside fence only* kako bi se kreirao digitalni model samo u okviru definisanog poligona. Klikom na OK otvara se prozor *Surface settings* kao na Slici 4.2. desno. U ovome prozoru potrebno je podesiti naziv modela koji korisnik vidi u softveru i naziv fajla u kome će on biti sačuvan na računaru. Digitalni model terena je sada kreiran.

| 📕 Create editable model                                                                                 | ×     |                                                                                                    |
|----------------------------------------------------------------------------------------------------|-------|----------------------------------------------------------------------------------------------------|
| Model classes                                                                                           |       |                                                                                                    |
| 1 Default<br>2 Ground                                                                                   | ^     | Surface settings                                                                                     |
| 3   Low vegetation     4   Medium vegetation     5   High vegetation     6   Building     7   Low point | ~     | Surface information<br><u>I</u> ype: Ground<br>Name: ground<br>Storage<br><u>F</u> ile: model000.tin |
| <u>о</u> к с                                                                                            | ancel | <u>O</u> K Cancel                                                                                    |

Slika 4.2. Prozor Create Editable Model i Surface settings

Da bi se prikazao prethodno kreirani digitalni model terena potrebno je izabrati opciju *Display Shaded Surface* dužim klikom na opciju *Dispaly Contours* (Slika 4.3.) u okviru *TerraModel*a. Otvara se prozor kao na Slici 4.4. U okviru opcije *Surface* potrebno je izabrati model koji je malopre kreiran pod nazivom *ground*. U ovom prozoru je moguće podesiti i parametre osvetljenja, kao i *View* u kojem će se prikazati kreirani model.

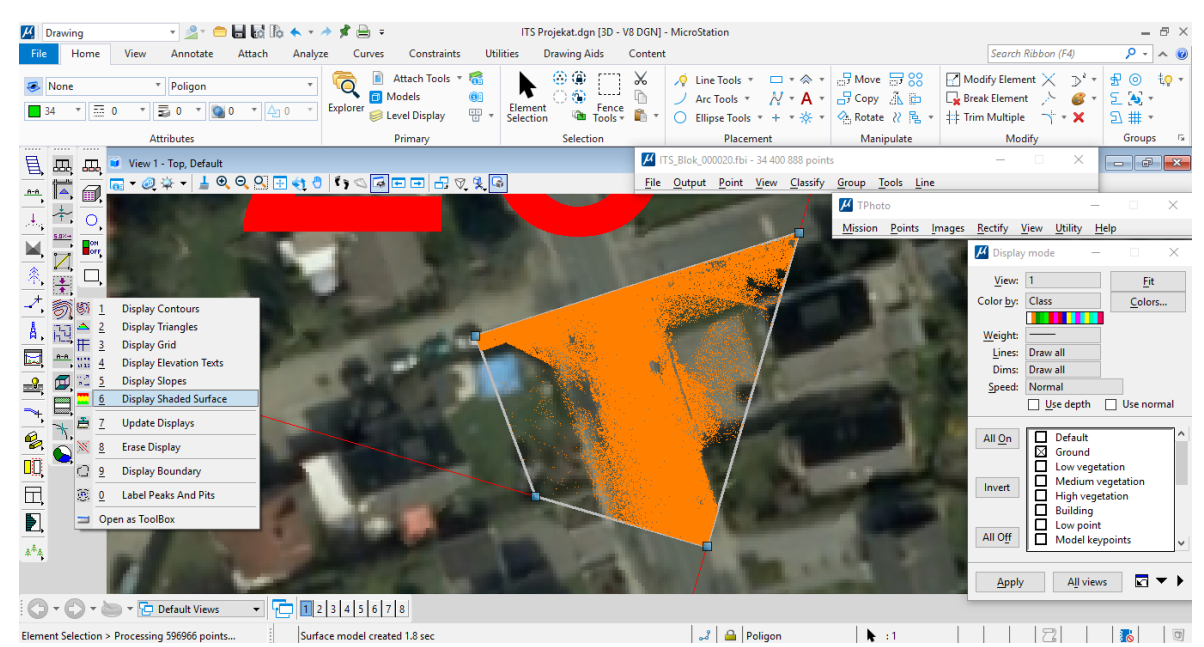

Slika 4.3. Opcija Display Shaded Surface

| 🗾 Display Shaded Surface X |                                                  |  |  |
|----------------------------|--------------------------------------------------|--|--|
| Surface:                   | ground                                           |  |  |
| Sun <u>a</u> zimuth:       | 45.0                                             |  |  |
| Sun a <u>n</u> gle:        | 25.0 deg above horizon                           |  |  |
| Color scheme:              | Default 🔻                                        |  |  |
| Color cycles:              | 1 <u>D</u> efine                                 |  |  |
| <u>F</u> it to:            | Whole surface 🔻                                  |  |  |
| Views                      | □ 1 □ 2 □ 3 □ 4 All on   □ 5 □ 6 □ 7 □ 8 All off |  |  |
| <u>о</u> к                 | Cancel                                           |  |  |

Slika 4.4. Prozor Display Shaded Surface

Kreirani digitalni model je prikazan na Slici 4.5.

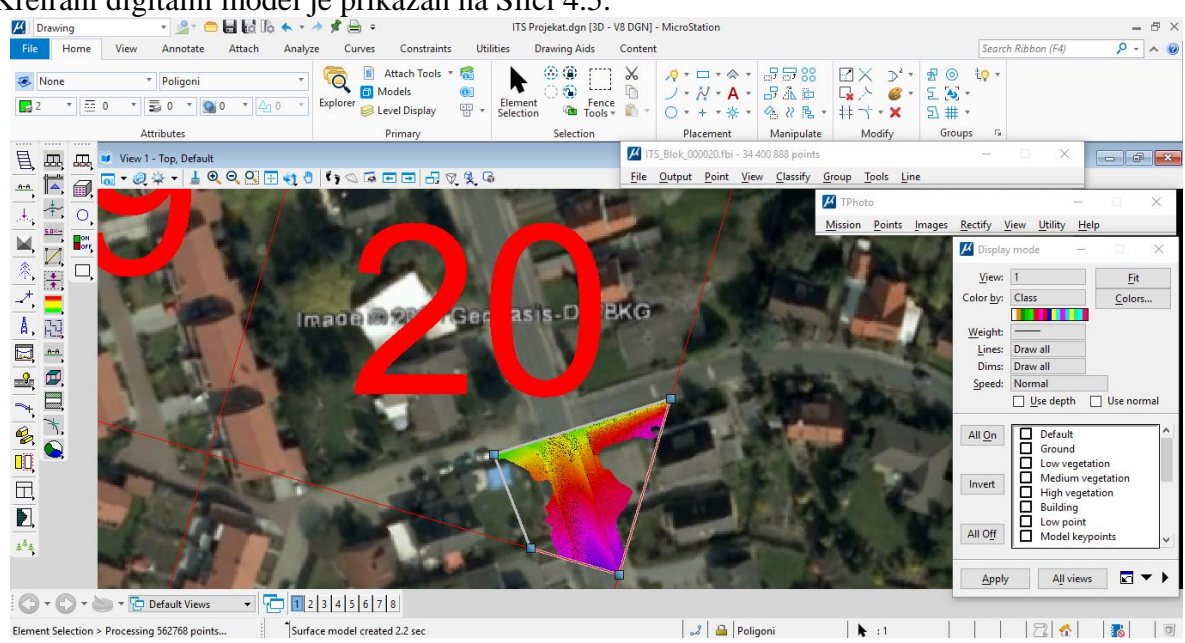

## Slika 4.5. Digitalni model terena